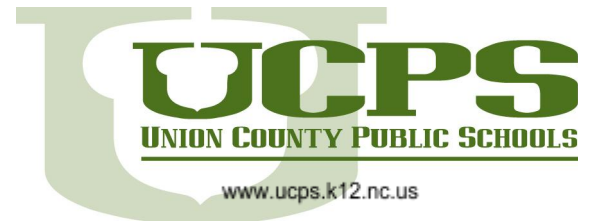

### Creating a Canvas Observer Account using a Student Generated Pairing Code

This tutorial explains how to create a Canvas Observer account using a student generated pairing code. Creating an observer account and paring with a student will allow a student's parent(s) to create a Canvas Account and link to their child.

#### **Generating a Pairing Code**

1. Have the UCPS Student log in to Canvas through their IAM/NCEdCloud Account <u>https://my.ncedcloud.org</u>

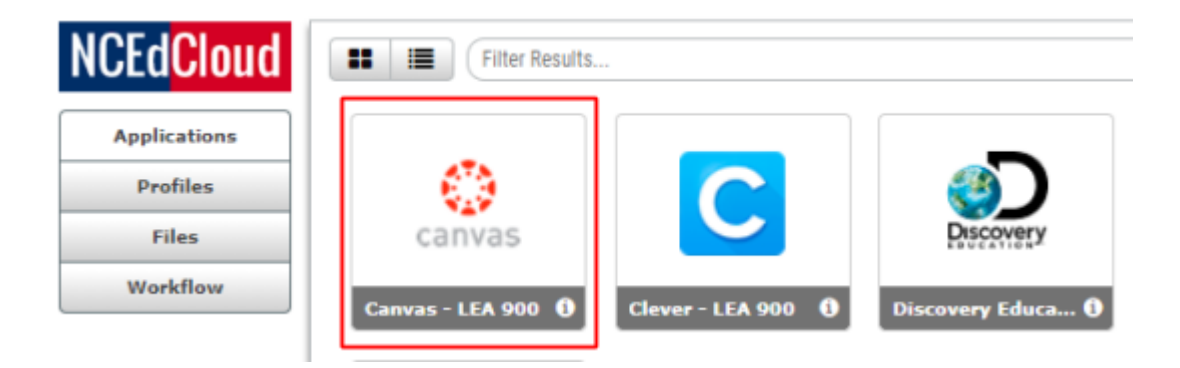

2. In the Global Navigation, click **Account**, and then click **Settings**.

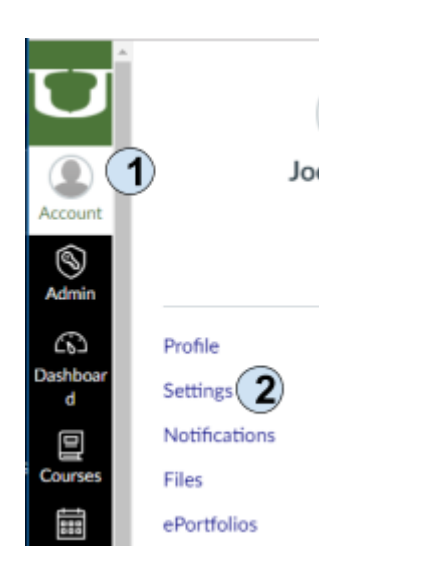

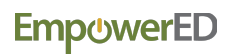

3. Click the **Pair with Observer** button.

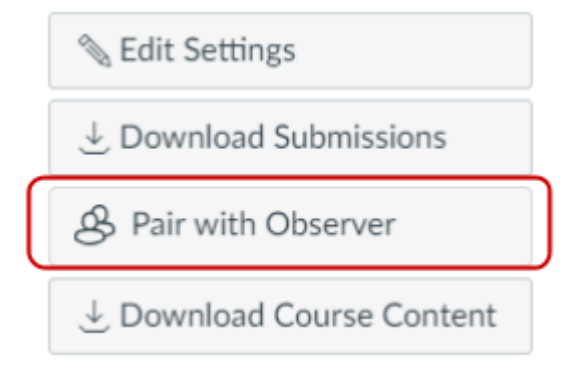

4. Share the six-digit pairing code with the observer who will link to the student account. The pairing code will expire after seven days or its first use.

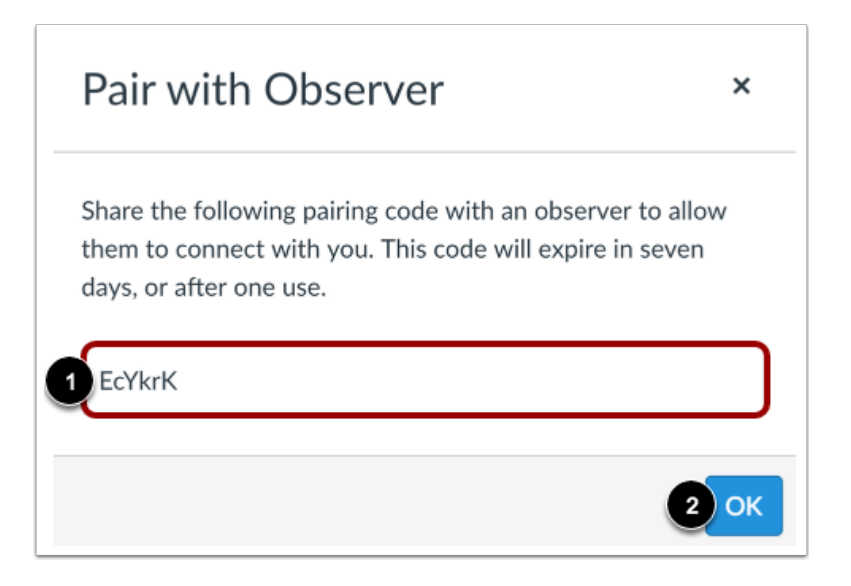

#### Creating the Observer Account Using a Pairing Code

1. Navigate to Union County Public School's Canvas - https://ucps.instructure.com

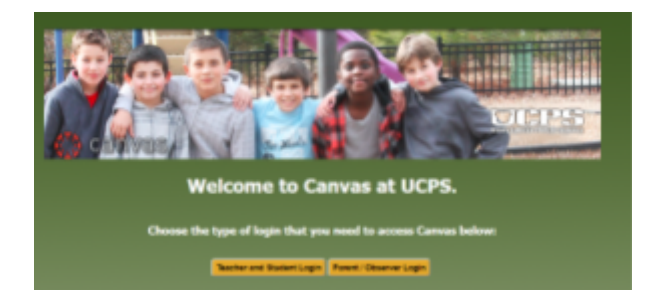

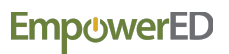

2. Select, Parent/Observer Login

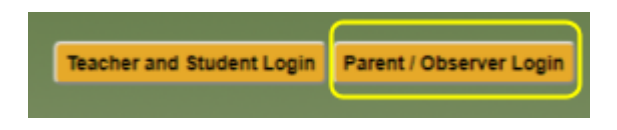

3. Click the link for Parent of a Canvas User? Click Here For an Account

| Union County<br>Public Schools     | Parent of a Canvas User?<br>Click Here For an Account<br>Browse courses |
|------------------------------------|-------------------------------------------------------------------------|
| Username                           |                                                                         |
| Password                           |                                                                         |
| Stay signed in<br>Forgot Password? | Log In                                                                  |

4. Enter the information required to sign up for an account - Your Name, Your Email, Password, and Student Pairing Code. The student pairing code is a six-digit code that is generated by your child (*see the Generating Pairing Codes section of this tutorial for assistance*.)

| Parent Signup                                     | ×                        |
|---------------------------------------------------|--------------------------|
| Your Name                                         |                          |
| John Doe<br>Your Email                            |                          |
| John.Doe@gmail.com                                |                          |
| Password                                          |                          |
| •••••                                             |                          |
| Re-enter Password                                 |                          |
| •••••                                             |                          |
| Student Pairing Code                              | What is a pairing code?  |
| abcd12                                            |                          |
| You agree to the terms of use and acknowledge the | privacy policy.          |
| Ca                                                | ncel Start Participating |

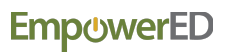

5. Once you have entered the information necessary to create your account, click the checkbox to Agree to the terms or use... and then click the Start Participating button. This will take you in to your Canvas Observer Account

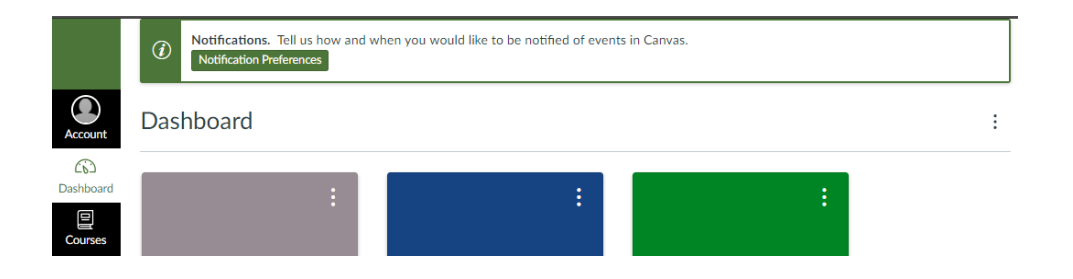

6. To login after your account is created, navigate to Union County Public School's Canvas - <u>https://ucps.instructure.com</u> and click the **Parent/Observer Login** button.

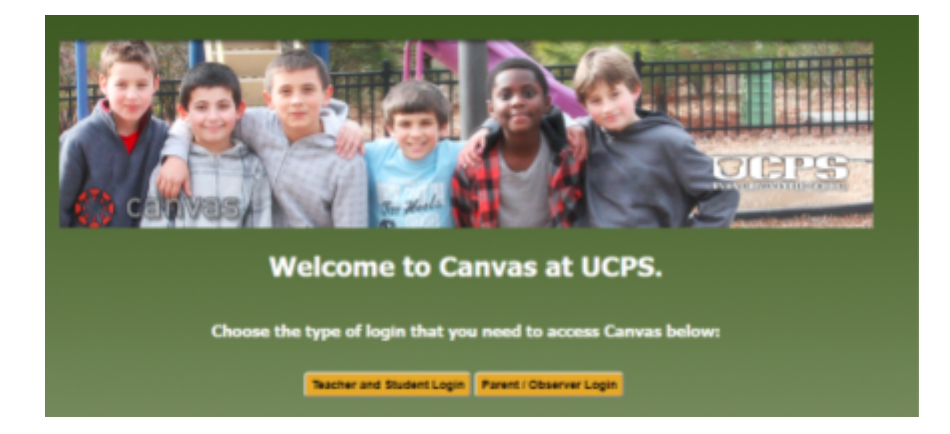

Enter your Username and Password and click the Log In button.

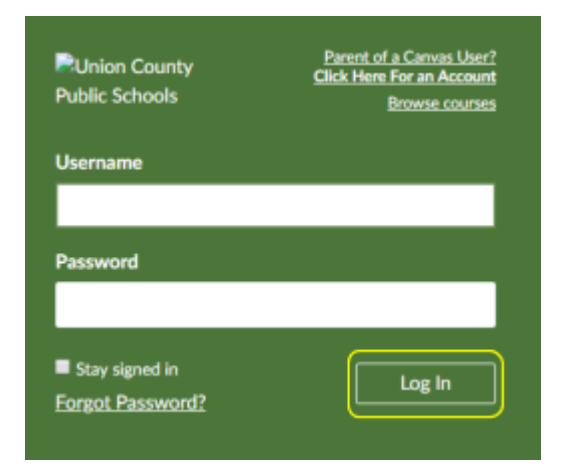

Observing more than one child? go to step 7. If not, you are ready to follow your child in Canvas.

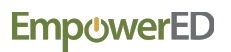

# 7. To link yourself to another student, you will need each additional student's-specific pairing code. Each child must generate their pairing codes from their User Settings.

Notes:

- You cannot add students whose accounts are not within your same institution (Ex. NCVPS courses). To observe students in another institution, you must sign up for an account using that institution's Canvas URL.
- If you are not able to access all of a student's courses, the option to link to additional students is not available to you.
- Once you have linked to a student from the Observing page, you cannot remove the student. To remove a student, please contact the student's instructor.

| Let's add another student; We will start by logging i | in |
|-------------------------------------------------------|----|
|-------------------------------------------------------|----|

| Cunion County<br>Public Schools    | Parent of a Canvas User?<br>Click Here For an Account<br>Browse courses |
|------------------------------------|-------------------------------------------------------------------------|
| Username                           | _                                                                       |
| Password                           |                                                                         |
| Stay signed in<br>Forgot Password? | Log In                                                                  |

Once logged-in, In Global Navigation, click your Account link [1], then click the Settings link [2].

| 2.7.8<br>19 - 24<br>19 2 9<br>19 2 9 | ×                                                   |
|--------------------------------------|-----------------------------------------------------|
|                                      | Caroline Jones                                      |
| Account                              | 1 Logout                                            |
| لومے<br>Dashboard                    |                                                     |
| Courses                              | Settings 2<br>Notifications<br>Files<br>ePortfolios |
| Inbox<br>?<br>Help                   |                                                     |

## **Emp**<sub>()</sub>werED

**Open Observing -** In User Navigation, click the Observing link.

| Observing     |  |
|---------------|--|
| ePortfolios   |  |
| Settings      |  |
| Files         |  |
| Profile       |  |
| Notifications |  |

Add Another Student by entering the additional code[1] then click [2]

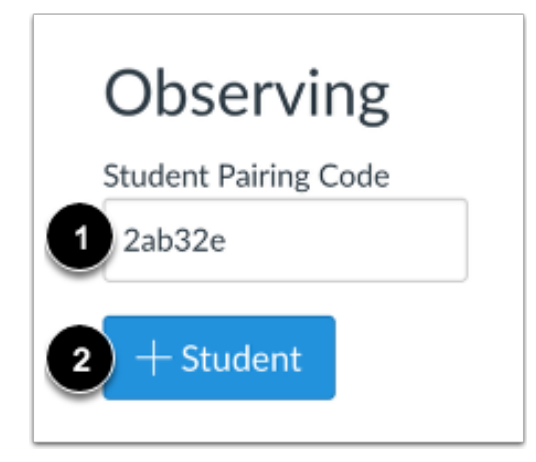

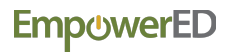

**View Student -** Once you have added students they will be listed below the Students Being Observed heading.

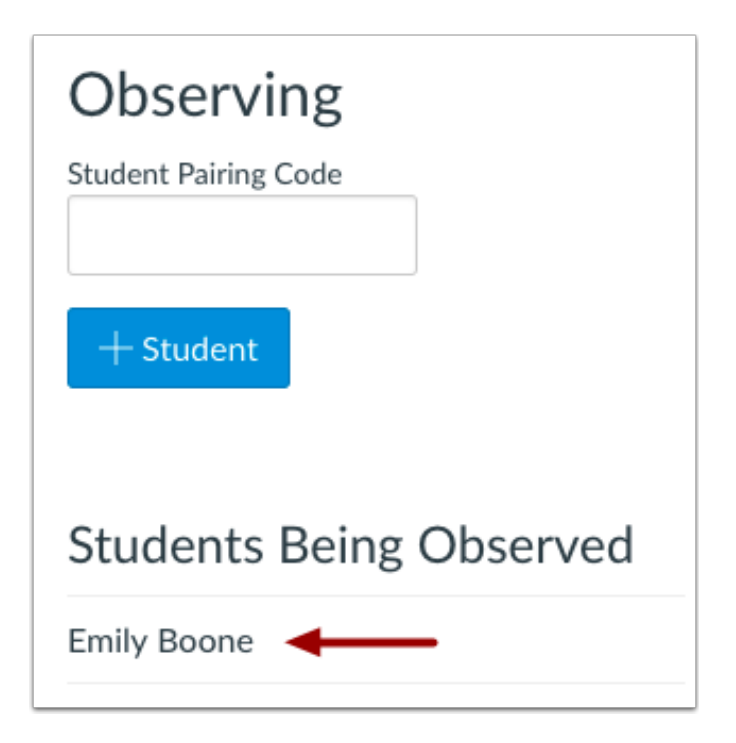

Once you have added students the students you have access to follow should be visible below the Students Being Observer heading.

You may now return to the dashboard and begin your observations.

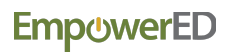